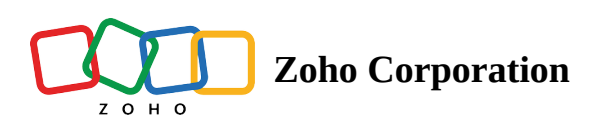

# Schedule trigger

Triggers a one-time or recurring flow, to a predefined schedule.

### How to configure

To configure a schedule-based trigger:

1. Click **Configure** in the *Schedule trigger* box.

| SUMMARY | BUILDER | HISTORY                                                                                              | YOUR FLOW I | S OFF | ? | $\times$ |
|---------|---------|----------------------------------------------------------------------------------------------------|-------------|-------|---|----------|
|         |         | Choose what triggers the flow                                                                        |             |       |   |          |
|         |         | App<br>Triggers when an event occurs in an app. For example, when a new lead is<br>added in Zoho CRM | CONFIGURE   |       |   |          |
|         |         | Schedule<br>Triggers a one-time or recurring flow based on a<br>predefined schedule                  | CONFIGURE   |       |   |          |
|         | Ś       | Webhook<br>Triggers when data is received from an app or code through a<br>unique webhook URL        | CONFIGURE   |       |   |          |
|         |         |                                                                                                    |             |       |   |          |

- 2. Choose the frequency of your flow execution. You can schedule your flow to be triggered daily, weekly, monthly, yearly, or even just once.
- 3. Fill in the required details like month, year, date, and time.

| °                                                        | Choose schedule type Frequency * |          |           |         |        |         |          |                                                    |  |
|----------------------------------------------------------|----------------------------------|----------|-----------|---------|--------|---------|----------|----------------------------------------------------|--|
| *                                                        | Week                             | Weekly   |           |         |        |         |          |                                                    |  |
| Schedule                                                 | Start Da                         | ate*     |           |         |        |         |          |                                                    |  |
| ggers a one-time or recurring flow based on a predefined | 07/26                            | 5/2021 ( | 00:00     | - ( GMT | +5:30) | India S | Standard | Time ( Asia/Kolkata )                              |  |
| dule                                                     | -                                |          | July 2021 |         |        |         | Þ        | Hours Minutes                                      |  |
|                                                          | Sun                              | Mon      | Tue       | Wed     | Thu    | Fri     | Sat      | 0 \$                                               |  |
|                                                          |                                  |          |           |         |        |         |          | Time Zone                                          |  |
|                                                          |                                  |          |           |         |        |         |          | (CMT : E:20) India Standard Time ( Asia /Kalkata ) |  |
|                                                          |                                  | 12       | 13        | 14      | 15     | 16      | 1/       | (GMT +5.50) India Standard Time (ASia/ Kolkata )   |  |
|                                                          | 18                               | 19       | 20        | 21      | 22     | 23      | 24       |                                                    |  |
|                                                          | 25                               | 20       | 27        | 28      | 29     | 30      | 31       |                                                    |  |
|                                                          |                                  |          |           |         |        |         |          | AP                                                 |  |

#### 4. Click Done.

## **Common questions**

### How to trigger a flow only on weekdays?

To do so:

- 1. While configuring schedule trigger, select *Daily* in **Frequency**.
- 2. Choose the **start date** and time.
- 3. Under **Days of week**, uncheck Saturday and Sunday.